## Adding Requirement Status on the agile board

The status of a requirement tells you information about its current state, from a quality perspective. Is it covered with test cases? If so, has it been validated successfully? In which version?

In Xray, for a given requirement, considering the default settings, its coverage status may be:

- OK requirement has been successfully and fully validated; all the Tests associated with the Requirement are PASSED
- NOK requirement is unsuccessfully validated; at least one Test associated with the Requirement is FAILED
- NOTRUN requirement has not been validated completely; at least one Test associated with the Requirement is TODO or ABORTED and there are no Tests with status FAILED
- UNKNOWN requirement is in unknown state; at least one Test associated with the Requirement is UNKNOWN and there are no Tests with status FAILED
- UNCOVERED requirement is not covered with tests; the Requirement has no Tests associated to it

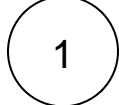

(i)

## Add Requirement Status to the Board

Go to the Project side Bar > Select Backlog or Active Sprint > Board > Configure.

blocked URL

Click the Card Layout and add the Requirement Status to the Backlog or/and Active Sprint.

blocked URL

Adding Requirement Status is good for your testing teams because it provides a quick overview of the current statuses of the requirement issues.

You can make this field available in the Backlog and Active Sprint view.

2

## Check the result

1. Backlog View

blocked URL

2. Active Sprint View

blocked URL

Now your team can easily see the requirement status from the quality perspective.

 $\Lambda$  Note that you are limited on the number of fields (3) you're able to include in each card on the board.